# As of AUGUST 28, 2018 the Missouri Bureau of EMS will NO LONGER ACCEPT PHYSICAL FINGERPRINT CARDS from applicants.

#### Please follow these instructions:

- 1. You will register on the MACHs website (per the application instructions on page 1).
- 2. PLEASE follow the MACHs link provided and follow each detailed step for "HOW TO MAIL" your fingerprints to IDEMIA. (*For detailed instructions, read pages 2-13 on this document*)
- 3. Once you have registered on the MACHs website, you must enter your payment information first before proceeding (*page 13*). For detailed information on background checks go to our website at <u>https://health.mo.gov/safety/ems/licensing.php</u>. Scroll down to the bottom of the webpage.
  - a. INITIALS Click Initial Link FPC if this is your first time to apply for a Missouri EMS license.
  - b. Initials pay \$40.50
  - c. RELICENSURES Click on <u>Relicensing Link FPC</u> if you are a Missouri EMS relicensure applicant.
  - d. Relicensures are **FREE** and should <u>email the MO Bureau of EMS</u> for instructions and a coupon code prior to registering on the MACHs website.
  - e. EMAIL: <a href="mailto:emslicensing@health.mo.gov">emslicensing@health.mo.gov</a>.
- 4. After the payment screen, you will need to **PRINT** out the confirmation which has a TCN bar-code that you would need to mail in with your physical card to IDEMIA.
  - a. Locations are found at: https://www.identogo.com/services/live-scan-fingerprinting
  - b. For detailed instruction go to pages 14-26 of this document.
  - c. IdentoGO will email you your APPOINTMENT receipt (see example on pg 26 of this document).
- 5. Please DO NOT register on MACHs multiple times! For status updates regarding your MACHs registration and fingerprint results READ page 27-29.

#### 1. Click on "Click here to Register with the Fingerprint Portal."

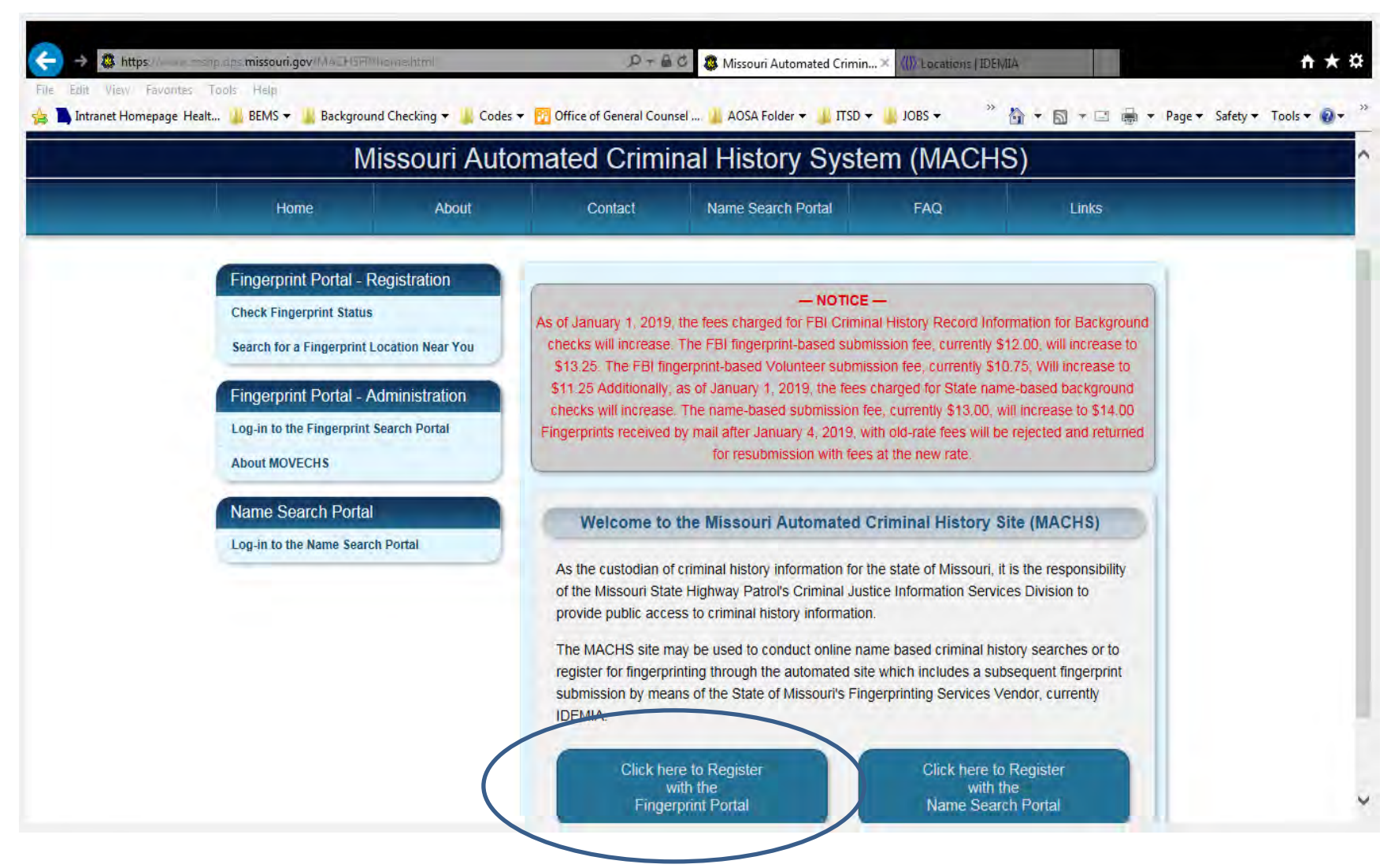

2. Read the instructions first, and then click on the "Click here to Register with MACHS" tab.

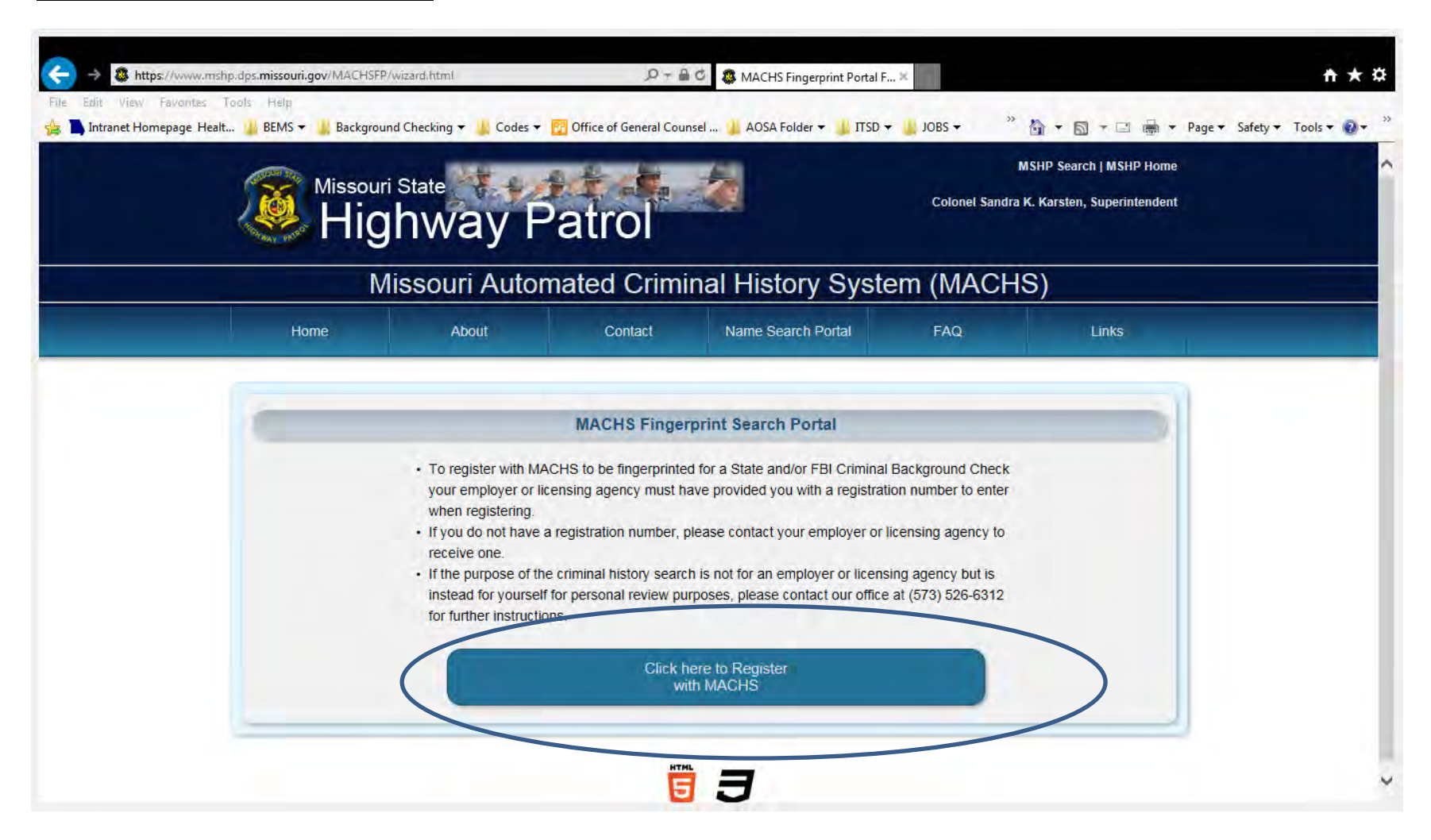

- 3. Next... Enter your four-digit code in the box provided above. This is the four-digit code on the letter for Missouri licensees <u>Background Checks</u>.
  - a. Initials enter code "2419"
  - b. Relicensures enter code <mark>"8094"</mark> -- Then Click "Enter."

| M    | lissouri Autor | mated Crimi | nal History Syste  | em (MACHS | S)   |
|------|----------------|-------------|--------------------|-----------|------|
| Hora | ABSu           | Contect     | Name Search Portal | FAG       | Died |
| -    |                | C           |                    |           |      |
|      |                |             | -                  |           |      |

4. Next... Type all your personal information on this page.

| • Safety • Took • 🖬 • | G • G • I ₩ • Page            | unstel AOSA Folder - IISD - IOR   | g = 👔 Codes = 🔣 Office of General Co | BLVD - Background Chedian | 📬 🖬 na svet nomepsge Helst. |
|-----------------------|-------------------------------|-----------------------------------|--------------------------------------|---------------------------|-----------------------------|
| 3                     | <u>e) )</u>                   | 1094 Enter F                      | digit Registration Number 👔          |                           |                             |
|                       | * Indicates a required option |                                   |                                      |                           |                             |
|                       |                               | ntity/Type of Search              | Requesting E                         | C                         |                             |
|                       |                               | IND SEMIOR SERVICES, BUREAU OF EN | ORI Name<br>DEPARTMENT OF HEALTH #   | ORI *<br>MC920350Z        |                             |
|                       |                               | ND CENTR CEDIARDE                 |                                      | OCA                       |                             |
|                       |                               | INU SEITINK SERVICS               | DEPARTMENT OF REACTOR                | EMOPA                     |                             |
|                       |                               | t Information                     | Contae                               |                           |                             |
|                       | Suffix                        | Last Name * 🚳                     | Middle Name 🕥                        | First Name * 🎱            |                             |
|                       | Allas Suffix                  | Alias Last Name 😰                 | Allas Middle Name 🕢                  | Alias First Name 🥥        |                             |
|                       | Number 🕑                      | Aş                                |                                      | Malling Address * 🥝       |                             |
|                       |                               | Zip Code * 👩                      | State *                              | City *                    |                             |

| ( ) -                    | ( )            | E-1131           | TAGORESS                                                      | 6 |
|--------------------------|----------------|------------------|---------------------------------------------------------------|---|
|                          |                |                  |                                                               |   |
| <u>c</u>                 | Personal I     | nformation       | 2                                                             |   |
| Date of Birth * Ger      | der * Height * | Weight 🕖 Ha      | ir · Eya ·                                                    |   |
| <u> </u>                 |                | los              | <b>v</b> v                                                    |   |
| Race ·                   |                | Place of Birth * | ×                                                             |   |
| Country of Citizenship * | Y              | SSN ** 🕑         | ** If Country of Citizenship is<br>US then an SSN is required |   |
| -                        | Employer/Requ  | stor Information |                                                               |   |
| Business/Agency Name     | NIOR SERVICES  |                  | 1                                                             |   |
| Mailing Address 1        |                |                  | Custa Mumber                                                  |   |
| POST OFFICE BOX 570      |                |                  | Suite relinder                                                |   |
| City *                   |                | State *          | Zip Code *                                                    |   |
| IFFFFPSON CITY           |                | HO               | 65102                                                         | 1 |

| Date of Birth *          | Gender *          | Height *     | Weight *        | 3) Hair | *            | Eye *                 |                                           |
|--------------------------|-------------------|--------------|-----------------|---------|--------------|-----------------------|-------------------------------------------|
|                          | $\sim$            | ♥ ft ▼       | in              | lbs     | ~            | ×                     | -                                         |
| Race *                   | 100               |              | Place of Birth  |         |              |                       |                                           |
|                          | ~                 |              |                 |         |              | ×                     | - 1                                       |
| Country of Citizenship * |                   |              | SSN ** 🕢        |         | ** If Count  | try of Citizenship is |                                           |
|                          |                   | ~            |                 | 1       | US tien a    | n oon is required     | k.                                        |
| 1                        |                   |              |                 |         |              |                       | 1                                         |
| C                        |                   | Employer/Red | uestor Informat | ion     |              |                       | 2.°                                       |
| Business/Agency Name     | *                 |              |                 |         |              |                       | 1                                         |
| DEPARTMENT OF HEAL       | TH AND SENIOR SEF | VICES        |                 |         |              |                       |                                           |
| Mailing Address *        |                   |              |                 |         | Suite Number | -                     | -                                         |
| POST OFFICE BOX 570      |                   |              |                 |         |              |                       |                                           |
| City *                   |                   |              | State *         | _       | Zip Code *   | -                     |                                           |
| JEFFERSON CITY           |                   |              | MO              |         | 65102        |                       |                                           |
|                          |                   |              |                 |         |              |                       | Le la la la la la la la la la la la la la |

ie. this page is a zoom view of same page as above (pg. 5).

- 5. Fill in this entire page, complete each box that has a red asterisk (\*) by it.
- 6. Click "Register" when finished.

- 7. This is the screen that will pop up next after you have clicked "Register."
- 8. Double check all the information you entered, making sure it is correct.

#### Your Registration is not Complete

#### Please read further in order to complete the registration process.

Once you have verified your personal registration data and you are positive the information is accurate, select "Complete Registration". You will be forwarded to the Missouri Fingerprint Services vendor for payment.

#### If any information is incorrect, click "Cancel".

**NOTE:** Once you have submitted your MACHS registration, the information cannot be corrected and you will be required to repeat the process and pay all applicable processing fees.

#### Your Transaction Control Number (TCN) is: MP021065

This number will serve as your unique tracking number throughout the Missouri Fingerprint process. Please keep a copy of this number for your records.

(Sample registration below)

|                 |                           |                       | Contact Info          | rmation            |                            |
|-----------------|---------------------------|-----------------------|-----------------------|--------------------|----------------------------|
| Name:           | TEST T TEST               | -                     |                       |                    |                            |
| Address:        | 123 MAIN ST<br>JEFFESON C | REET<br>HTY, MO 6     | 510 <b>1</b>          |                    |                            |
| Phone:          | Home: 57352               | 66153                 |                       |                    |                            |
| E-Mail Address: | LINDA.LUECI               | KENHOFF               | @MSHP.DPS.MO.GO       | V                  |                            |
|                 |                           |                       | Personal Info         | ormation           |                            |
| DOB:            | 01/01/2000                |                       |                       | Gender:            | FEMALE                     |
| Height:         | 5 ft 06 in                |                       |                       | Weight:            | 140 lbs                    |
| Hair Color:     | BROWN                     |                       |                       | Eye Color:         | BLUE                       |
| Race:           | WHITE                     |                       |                       | Place of Birth:    | COLORADO                   |
| Citizenship:    | UNITED STAT               | ES OF AN              | IERICA                | SSN:               | 123445555                  |
|                 |                           | Requ                  | esting Entity Informa | tion / Type of Sea | rch                        |
| ORI:            | MO920350Z                 | Name:                 | DEPARTMENT OF H       | IEALTH AND SENI    | OR SERVICES, BUREAU OF EMS |
| OCA:            | EMSPA                     | Name:                 | DEPARTMENT OF H       | EALTH AND SEN      | OR SERVICES                |
|                 |                           |                       | Employer / Request    | tor Information    |                            |
| Agency:         | DEPARTMEN                 | T OF HEA              | LTH AND SENIOR SE     | RVICES             |                            |
| Address:        | POST OFFICE               | E BOX 570<br>CITY, MO | 65102                 |                    |                            |
|                 |                           |                       | Complete Registration | Cancel             |                            |

9. Click "Complete Registration" if all of your information is correct. If there is an error, click on "Edit."

- 10. First Click on each (#1-#3) and READ the State and Federal Privacy Notices below.
- 11. THEN... Click on "Complete Registration" once you have READ this information.
- 12. Clicking on "Complete Registration" will redirect you to the IdenToGO website.

|                                                                                                    | Complete Registration Cancel                                                                                                    |
|----------------------------------------------------------------------------------------------------|----------------------------------------------------------------------------------------------------|
| The Missou                                                                                                    | ri Applicant Fingerprint Privacy Notice includes three (3) sections.                                                                                                    |
| 4,                                                                                                    | The State and National Rap Back Privacy Notice                                                                                                    |
| 2.                                                                                                    | The Noncriminal Justice Applicant Privacy Rights                                                                                                    |
| 3.                                                                                                    | The Privacy Act Statement                                                                                                    |
| st                                                                                                    | ate and Federal Rap Back Privacy Notice                                                                                                    |
| Applicants submitting their fingerprint imag<br>fingerprint images will be retained in state a<br>participates in the State or State and Natio                                                                                                    | es to the Central Repository for a fingerprint based criminal record check are advised that their<br>and federal biometrics databases, pursuant to Section 43.540 RSMo. If the submitting agency<br>nal Rap Back Programs, fingerprint images will be submitted, searched and retained for the                                                                                                    |
| Applicants submitting their fingerprint imag<br>fingerprint images will be retained in state a<br>participates in the State or State and Natio<br>purpose of being searched against future s<br>latent print searches.                                                                                                    | es to the Central Repository for a fingerprint based criminal record check are advised that their<br>and federal biometrics databases, pursuant to Section 43,540 RSMo. If the submitting agency<br>nal Rap Back Programs, fingerprint images will be submitted, searched and retained for the<br>submissions to the State and National Rap Back programs; fingerprint searches will also includ                                                                                                    |
| Applicants submitting their fingerprint imag<br>fingerprint images will be retained in state a<br>participates in the State or State and Natio<br>purpose of being searched against future s<br>latent print searches.<br>The "Missouri Rap Back Program" and "Na<br>Missouri and/or the Federal Bureau of Inve<br>applicant who is employed, licensed, or oth<br>offense and the fingerprints for that arrest of           | es to the Central Repository for a fingerprint based criminal record check are advised that their<br>and federal biometrics databases, pursuant to Section 43.540 RSMo. If the submitting agency<br>nal Rap Back Programs, fingerprint images will be submitted, searched and retained for the<br>submissions to the State and National Rap Back programs; fingerprint searches will also includ<br>ational Rap Back Program" shall include any type of automatic notification made by the State<br>estigation through the Missouri State Highway Patrol to a qualified entity indicating that an<br>nerwise under the purview of the qualified entity has been arrested for a reported criminal<br>were forwarded to the Central Repository or the Federal Bureau of Investigation by the arrestin  |
| Applicants submitting their fingerprint imag<br>fingerprint images will be retained in state a<br>participates in the State or State and Natio<br>purpose of being searched against future s<br>latent print searches.<br>The "Missouri Rap Back Program" and "Na<br>Missouri and/or the Federal Bureau of Inve<br>applicant who is employed, licensed, or oth<br>offense and the fingerprints for that arrest w<br>agency. | es to the Central Repository for a fingerprint based criminal record check are advised that their<br>and federal biometrics databases, pursuant to Section 43.540 RSMo. If the submitting agency<br>nal Rap Back Programs, fingerprint images will be submitted, searched and retained for the<br>submissions to the State and National Rap Back programs; fingerprint searches will also includ-<br>ational Rap Back Program" shall include any type of automatic notification made by the State<br>estigation through the Missouri State Highway Patrol to a qualified entity indicating that an<br>nerwise under the purview of the qualified entity has been arrested for a reported criminal<br>were forwarded to the Central Repository or the Federal Bureau of Investigation by the arrestin |

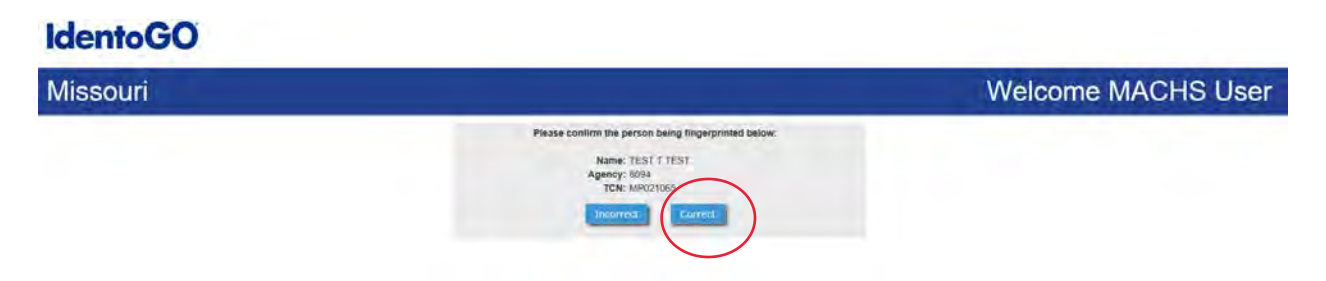

- 13. Verify the registration: Initials (2419) Relicensures (8094)
- 14. Click "correct" if all looks good.

- 15. If you are unable to come to Missouri to be fingerprinted at an IdentoGO site, you must select "To Mail in Your Fingerprint Card". Click "Register for Fingerprint Card Processing Service" as shown below.
- 16. Here is the link for fingerprint card processing: https://www.identogo.com/services/live-scan-fingerprinting.
  - a. From the IdentoGO website, select "Fingerprint Card" on the left side of the screen, at the bottom there is a box that

says "Print-n-go", schedule an appointment. (Please note that fingerprint cards are only available in select locations. Make certain to check availability when scheduling your appointment. Prices may vary by state.)

b. For detailed instructions or to locate an IdentoGO nearest you, go to pages 14-26 of the document.

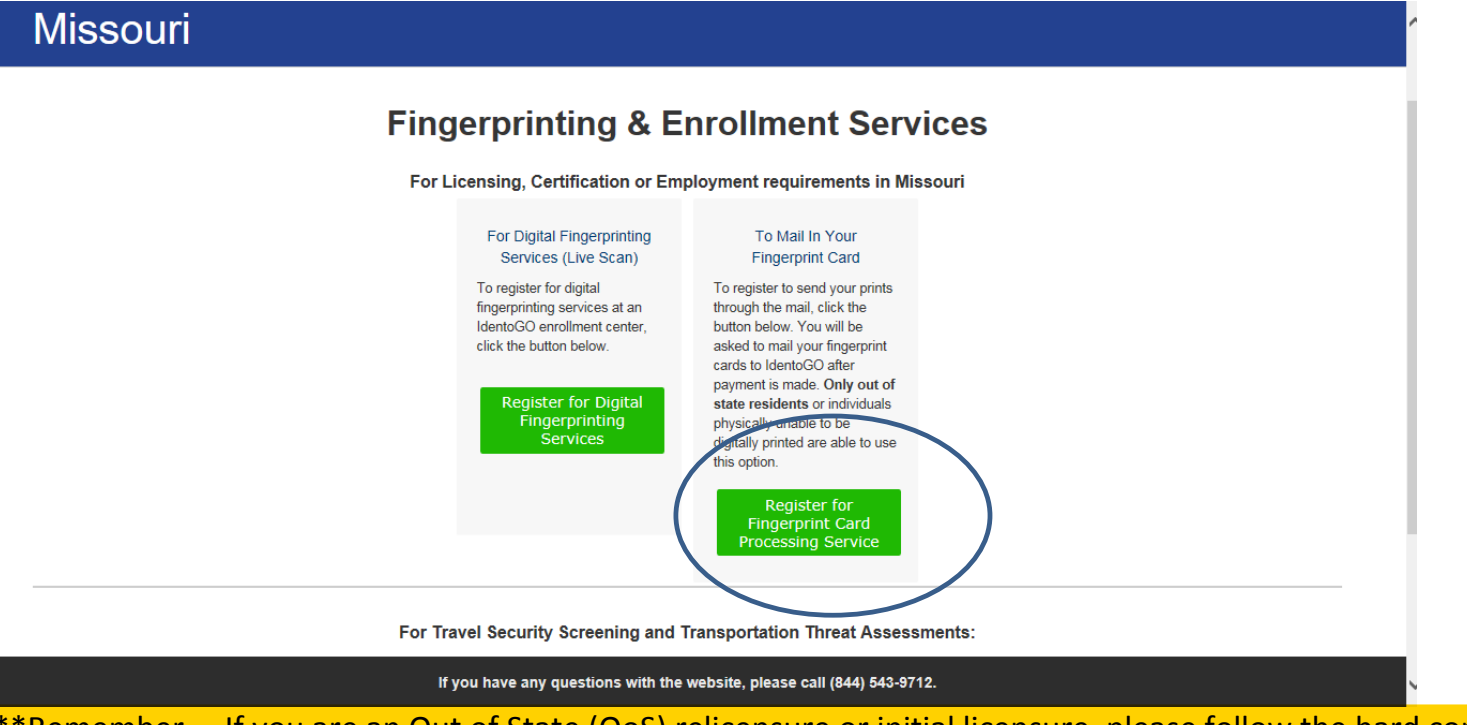

\*\*Remember.... If you are an Out of State (OoS) relicensure or initial licensure, please follow the hard copy FPC processing instructions.

17. STOP! Out of State applicants need to Click "Register for Fingerprint Card Processing Service" and follow the instructions on pg 11.

## 18. Then you will MAIL your Hard copy Fingerprint Card's (FPC) to IDEMIA (instructions are on pages 14-26)

NOTE: Out of State applicants may also choose to drive over state lines into MO to be fingerprinted at their nearest IdentoGo location for live scan fingerprinting.

## STOP

#### IMPORTANT! Read ALL instructions first before proceeding.

| ← → 60 https://mo.ibtfingerprint.com/                                                    | D → 🖨 C 💁 IdentoGO                                                                                                    | × O Search Results                                                                                                    | health.mo.gov               | h ★ ☆           |
|------------------------------------------------------------------------------------------|----------------------------------------------------------------------------------------------------|----------------------------------------------------------------------------------------------------|-----------------------------|-----------------|
| File Edit View Favorites Tools Help<br>🚖 ҇ Intranet Homepage Healt 🎉 BEMS 🔻 🛺 Background | Checking 🔻 🎉 Codes 👻 🛐 Office of General Counsel 🎳 AOSA Folder 👻 🎳                                                                                                    | ITSD 🕶 퉬 JOBS 🕶 🧼 🦄 .                                                                                                    | 🔹 🔝 📼 🖶 👻 Page 🕶 Safety 🕻   | • Tools • 🕢 *   |
| IVIISSOUTI                                                                               | FIN                                                                                                    | gerprint Car                                                                                                    | a Submissio                 | ns <sub>^</sub> |
|                                                                                          | To submit Fingerprint Cards for a Missouri state backgroun required to complete the following steps:                                                                                                    | d check you will be                                                                                                    |                             |                 |
|                                                                                          | <ol> <li>Pay for Service using credit card or an agency provide code.<br/>You will need to <i>enter your date of birth to confirm id making payment</i>.<br/>Once payment is completed, you will be provided a preregistration confirmation page.</li> <li>Print and sign the completed pre-enrollment / regist confirmation page, containing a barcode printed on th page.</li> <li>Obtain fingerprints on FBI (FD-258) fingerprint card personal information on the fingerprint card.</li> <li>Mail in the signed confirmation page and completed to the mailing address provided on the confirmation page</li> </ol> | ed authorization<br>dentity before<br>-enrollment /<br>tration<br>te top right of the<br>I and complete<br>d fingerprint card<br>ge. |                             |                 |
|                                                                                          | By continuing this registration process, you are affirming that y<br>An out of state resident, or<br>Physically unable to be digitally fingerprinted.                                                                                                    | you are either:                                                                                                    |                             |                 |
|                                                                                          | If you have any questions with the website, please call (8                                                                                                    | 44) 543-9712.                                                                                                    |                             |                 |
| REFUND POLICY   PRIVACY STATEMENT                                                        |                                                                                                    |                                                                                                    | 2017 © IDENTOGO®. ALL RIGHT | 'S RESERVED.    |

19. Click **YES** after you have read (1-4) the instructions above to confirm "**YES**" you are an <u>out of state licensee.</u>

| ← → @ https://www.favorites_Tools_Help.                                                                                        | D - 🗎 C 🍯 IdentoGO                                      | × 🖉 Search Results  | health.mo.gov                                       | n ★ ¤       |
|----------------------------------------------------------------------------------------------------|---------------------------------------------------------|---------------------|-----------------------------------------------------|-------------|
| 🏤 🗎 Intranet Homepage Healt 🤑 BEMS 👻 🌗 Background Checking 👻 🚇 Codes 🤋                                                         | 🝷 📅 Office of General Counsel µ AOSA Folder 👻 🎴 I       | TSD 👻 🦉 🔸 BOL 🕌 👻 🗸 | 🔊 🛪 🖃 🖷 🔻 Page 🕶 Safety 🕶                           | Tools 🕶 🥡 😁 |
| IdentoGO                                                                                                    |                                                         |                     | English                                             |             |
| Missouri                                                                                                    |                                                         |                     |                                                     |             |
| Please enter your information below (letters, spaces, hypor 'Cancel' to exit.<br>Confirm Your Date of Birth<br>* Date of Birth | Essential Info                                          | Payment             | * Required Fields<br>eck the status of your service |             |
| 01/01/2000<br>X Cancel                                                                                                    | 2017 © IdentoGO®: All rights reserved<br>Privacy Policy |                     | Next >                                              |             |

20. Confirm your Date of Birth and click NEXT.

## PAYMENT:

21. INITIALS -- Enter YOUR CREDIT CARD OR DEBIT CARD information here.

**RELICENSURES** -- Enter the "one time use" Authorization Code emailed to you by the MO Bureau of EMS for the Payment and click "Apply Coupon.

|                                                                                                    |                                                                                                    |                                          |                                         | English                        |  |
|----------------------------------------------------------------------------------------------------|----------------------------------------------------------------------------------------------------|------------------------------------------|-----------------------------------------|--------------------------------|--|
| and the second second se |                                                                                                    |                                          |                                         |                                |  |
| Missouri                                                                                                    |                                                                                                    |                                          |                                         |                                |  |
|                                                                                                    | Essential Info                                                                                                    | Payment                                  |                                         |                                |  |
| Fater Devenuet Information                                                                                                    |                                                                                                    |                                          |                                         | * Required Fields              |  |
| Apply Authorization Code                                                                                                    | e                                                                                                    | simplete your transaction of Cancer to e | 2H56X6 - Missouri Departmen<br>Services | t Of Health And Senior \$40.50 |  |
|                                                                                                    | and the second second sec |                                          | Total Amount Due                        | \$40.50                        |  |
|                                                                                                    | Apply Coupon                                                                                                    |                                          |                                         | (non-refundable)               |  |
| Pay With Credit Card                                                                                                    | Apply Coupon                                                                                                    |                                          |                                         | (non-refundable)               |  |
| Pay With Credit Card<br>We Accept:                                                                                                    | Apply Coupon                                                                                                    |                                          |                                         | (non-refundable)               |  |

22. After you have paid, you will be redirected to a page with your TCN and Bar code

\*IMPORTANT -- Please PRINT THIS PAGE... You will need it for mailing your Fingerprint card to IDEMIA.

## Instruction on how to find an IdentoGO location nearest you:

1. Go to the IdentoGO website at https://www.identogo.com/services/live-scan-fingerprinting. Click on "Fingerprint Card" in

the left hand pane.

| GO https://www.identogo.com/services/     | live-scan-fingerprinting        | P ~ 🗎 C 🔹 Missouri Auto                   | omate GO IdentoGO provides | 🎄 Missouri Automate 🚱 IdentoGO provid 🛪 👘 ★ 🕯 |
|-------------------------------------------|---------------------------------|-------------------------------------------|----------------------------|-----------------------------------------------|
| e Edit View Favorites Tools Help          | the second second second        |                                           |                            |                                               |
| 🖺 Intranet Homepage Healt 📙 BEMS 🔻 🕌      | Background Checking 👻 📙 Codes 👻 | 📆 Office of General Counsel 🍶 AOSA Folder | r 🕶 📕 ITSD 👻 🕌 JOBS 🕶      | 🦥 👻 🔝 👻 🖃 🖛 🔻 Page 🕶 Safety 💌 Tools 💌 🔞 💌     |
| IdentoGO                                  |                                 |                                           | Services                   | Solutions Locations News Partners             |
| Services                                  |                                 |                                           | 1000                       |                                               |
| Select a service below<br>to get started. |                                 |                                           |                            |                                               |
| Digital Fingerprinting                    |                                 |                                           |                            | 7/ 0                                          |
| TSA Preè                                  |                                 |                                           |                            |                                               |
| TWIC®                                     |                                 |                                           |                            |                                               |
| HAZMAT                                    |                                 |                                           |                            |                                               |
| Birth Certify                             | DIGITAL FINGERPRI               | INTING                                    |                            | Find an IdentoGO Center                       |
| Birth Certificates                        | Select a Fingerp                | rinting Service by State                  |                            | Enter you Location to find the                |
| Photo Services                            | Select One                      | ✓ Go                                      |                            | nearest center.                               |
| Fingerprint Card                          |                                 |                                           |                            | Zip, city, or state                           |
| Personal History Check                    |                                 |                                           |                            |                                               |

## 2. Scroll down the page and click on "<u>Print-n-GO! Schedule Appointment.</u>"

|                                                       | Because many government or                                                                                 | ganizations (i.e. Department of                                                                                                    | More IdentoGO Services:                                                                              |
|-------------------------------------------------------|----------------------------------------------------------------------------------------------------|----------------------------------------------------------------------------------------------------|----------------------------------------------------------------------------------------------------|
| Services<br>Select a service below<br>to get started. | Immigration) require physical of<br>Centers offer the ability to digit<br>and then print them onto a state | copies of your fingerprints, many IdentoGO<br>tally collect an applicant's fingerprint images<br>Indard fingerprint card (FD-258). | PHOTO SERVICES ><br>Many IdentoGO Centers provide                                                    |
| Digital Fingerprinting                                | Print-n-                                                                                                   | ase note that fingergrint cards are only available in select                                                                       | documents such as passports,<br>immigration documents and visas.                                     |
| TSA Preè<br>TWIC®                                     | GO! toc<br>you                                                                                             | ations. Make certain to check availability when scheduling<br>Ir appointment. Prices may vary by state.                            | <b>PERSONAL HISTORY CHECK &gt;</b><br>With IdentoGO's Personal History                               |
| IAZMAT                                                | Schedule<br>Appointment                                                                                    |                                                                                                    | Check service, you have a fast and<br>secure way of obtaining the same<br>information many employers |
| Birth Certificates<br>Photo Services                  |                                                                                                    |                                                                                                    | receive.                                                                                             |
| Fingerprint Card                                      |                                                                                                    |                                                                                                    |                                                                                                    |

#### 3. Click on "Schedule or Manage Appointment."

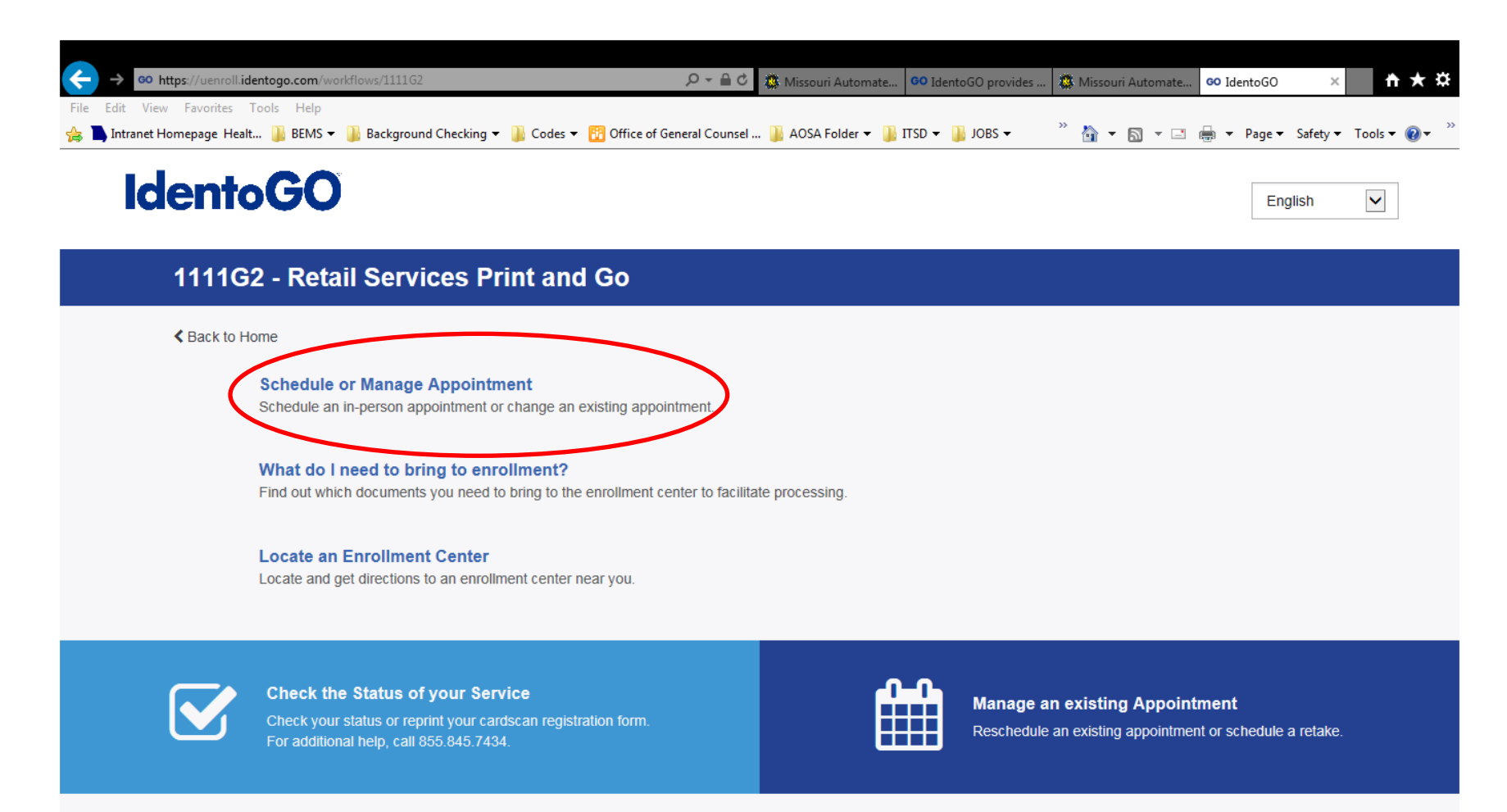

## 4. Fill in ALL information (\*) required.

| entoGO                                                                                                    |                                                                                                    |                                                        |                                                                                                    |                                                                                                    |                                             | Englis                                                                                                    |
|----------------------------------------------------------------------------------------------------|----------------------------------------------------------------------------------------------------|--------------------------------------------------------|----------------------------------------------------------------------------------------------------|----------------------------------------------------------------------------------------------------|---------------------------------------------|----------------------------------------------------------------------------------------------------|
| 111G2 - Retail Serv                                                                                                    | ices Print and Go                                                                                                    |                                                        |                                                                                                    |                                                                                                    |                                             |                                                                                                    |
|                                                                                                    |                                                                                                    | Essenti                                                | al Into                                                                                                    | Citizenship                                                                                                    | Perso                                       | al Question                                                                                                    |
|                                                                                                    |                                                                                                    | -                                                      |                                                                                                    |                                                                                                    |                                             | * Required Fit                                                                                                    |
| Please enter your information belo                                                                                                    | w (letters, spaces, hyphens (-),                                                                                                    | and apostrophes                                        | (') are allowed in nar                                                                                                    | ne fields). Then                                                                                                    | click 'Next' to check                       | the status of your service                                                                                                    |
| or 'Cancel' to exit.                                                                                                    |                                                                                                    |                                                        |                                                                                                    |                                                                                                    |                                             |                                                                                                    |
|                                                                                                    | (e) Nome (                                                                                                    | Method of Contac                                       | UE ID / Da                                                                                                    | le of Birth                                                                                                    |                                             |                                                                                                    |
|                                                                                                    |                                                                                                    | -                                                      | -                                                                                                    |                                                                                                    |                                             |                                                                                                    |
| Notes:<br>• Legal Name must match exc                                                                                                    | actly on all identification document                                                                                                    | s brought to enroll                                    | ment.                                                                                                    |                                                                                                    |                                             |                                                                                                    |
| Remember the phone numb                                                                                                    | ers and/or email address provided                                                                                                    | I Dekny, as they wi                                    | I be used to retrieve y                                                                                                    | our internation d                                                                                                    | uning your in-person                        | envolument                                                                                                    |
| Lenal Name                                                                                                    |                                                                                                    |                                                        |                                                                                                    |                                                                                                    |                                             |                                                                                                    |
| ' First Name                                                                                                    |                                                                                                    |                                                        | * Middle Name /o                                                                                                    | NMN if no mid                                                                                                    | die name)                                   |                                                                                                    |
|                                                                                                    |                                                                                                    |                                                        |                                                                                                    |                                                                                                    | in the second                               |                                                                                                    |
| Last Name                                                                                                    |                                                                                                    |                                                        | Suttix                                                                                                    |                                                                                                    |                                             |                                                                                                    |
| 1                                                                                                    |                                                                                                    | 1                                                      | - Choose One -                                                                                                    | . 1                                                                                                    | ~                                           |                                                                                                    |
|                                                                                                    |                                                                                                    |                                                        | 1                                                                                                    |                                                                                                    |                                             |                                                                                                    |
|                                                                                                    |                                                                                                    |                                                        |                                                                                                    |                                                                                                    |                                             |                                                                                                    |
| identoso com                                                                                                    | at Bouilding of Care                                                                                                    | 0-80                                                   | A Margan Automate                                                                                                    | 100 Science Color                                                                                                    |                                             | Interests                                                                                                    |
| identogo.com                                                                                                    | - (Ерлиптел')с-                                                                                                    | 2-8C                                                   | 5 Maseur Arfondes                                                                                                    | 00 Similar D                                                                                                    | wite Other                                  | ulternati. 📄 Idento60                                                                                                    |
| identogo.com<br>Elverade: "Tad" (tilge<br>spage Healt 🛓 BEMS 🕶 🎍 Backgrou                                                                                                    | nd Checking + 🔒 Codes + 🔂 Offic                                                                                                    | , 위는 율 C<br>ce of General Counsel                      | 🗿 Minseon Ai Komule.                                                                                                    | 1150 - 👔 2085                                                                                                    | • * Altecui                                 | ulternatu. 🕝 IdentoGO                                                                                                    |
| identogo.com                                                                                                    | nd Checking 👻 🔒 Codes 👻 🔂 Offic                                                                                                    | ,오i~ 弟 다                                               | C Mascur A Constr.                                                                                                    | 00 5-44020 pr                                                                                                    | vides Of Historic                           | ulternitt. 🕢 ldentaGO                                                                                                    |
| E un dentoga com                                                                                                    | nd Checking * 🚡 Codes * 🔂 Offic                                                                                                    | 우수 볼 C<br>te of General Counsel<br>th                  | <ul> <li>Messean Bultomarke</li> <li>AOSA Folder •</li> </ul>                                                                                                    | 100 20040000 pp<br>1150 • 3. 2085                                                                                                    | • * & • I                                   | ulternakt 🕢 🗃 IdentoGO<br>1. + 🖾 👼 + Page + Si                                                                                                    |
| Identogo com<br>Concole::: "Tau") (Lip:<br>epige Healt                                                                                                    | nt Checking • 🔒 Codes • 🔂 Office<br>Contirm Date of Bir                                                                                                    | 와는 율 C<br>ce of General Counsel<br>th                  | Angelan Antonaice                                                                                                    | 09 (cmitted) pr<br>1150 - 1, JOBS                                                                                                    | • * 52 • E                                  | uternatik. 🗃 IdentoGO<br>] + 🖾 👼 + Page + St                                                                                                    |
| Identogo com                                                                                                    | Codes + 🔂 Codes + 💭 Chric                                                                                                    | 와는 율 G<br>te of General Counsel<br>th                  | All Marpeon Antonone                                                                                                    | nso - 👔 Joes                                                                                                    | • * Si • E                                  | urrenns. 🔐 IdentoGO                                                                                                    |
| Nethod of Contact (at                                                                                                    | Continue Date of Bin                                                                                                    | 와~ 율 c<br>te of General Counsel<br>th<br>equired)      | 3 Marseun Aufongele-<br>A AOSA Folder • 4                                                                                                    | INSD - JUDIES                                                                                                    | witter: Ott Hispania<br><sup>34</sup> ⊕ • E | armans. 🔐 IdentaGO<br>3 + 🖙 📾 + Page + Si                                                                                                    |
| Nerrog.com                                                                                                    | Construction<br>d Checking • Codes • Control<br>- Constirm Date of Bin<br>- Constirm Date of Bin<br>- Constirm                                                                                                    | Din & C<br>e of General Counsel<br>th<br>aquired)      | Confirm Email                                                                                                    | 00 1000000 pr                                                                                                    | • <sup>™</sup> ∰ • E                        | atronaria.                                                                                                    |
| Identogo com                                                                                                    | Construction<br>d Checking + Codes + Codes<br>- Continue Date of Bin<br>- Continue Date of Bin<br>- Continue D                                                                                                    | 오는 율 C<br>ce of General Counsel<br>th<br>aquired)      | Althour & strends                                                                                                    | 00 Dimite 30 pr                                                                                                    | • <sup>™</sup> ∰ • E                        | atronaria.<br>atronaria<br>atronaria<br>atronari<br>atronari<br>atronaria<br>atronaria<br>atronaria<br>atronaria                                          |
| Nethod of Contact (at<br>Email<br>Country Code                                                                                                    | Continuente<br>Continuente<br>Conti | Pr- BC<br>ce of General Counsel<br>th<br>aquired)      | ADSA Felder - 4                                                                                                    | 100 (Herene Co per<br>1750 - 🔒 2005                                                                                                    | • * A • E                                   | altronart                                                                                                    |
| Identogocom                                                                                                    | Continue Date of Bin                                                                                                    | ې- ۵۵<br>د of General Counsel<br>th<br>equired)        | Minacui Automite     ADSA Folde      ADSA Folde      ADSA | 90 Jannesi Dan<br>1750 - 👔 Joes                                                                                                    | • • • • • • •                               | altrover<br>altrover<br>al                                                                                                    |
| dentogo com                                                                                                    | Continue Date of Bin                                                                                                    | ې- ۵۵<br>د of General Counsel<br>th<br>squired)        | Minacui Automite     A034 Folde      A034 Folde      A034 | 90 Jannesia an<br>1750 - 👔 Joes                                                                                                    | • • • • • • •                               | altrover<br>altrover<br>al                                                                                                    |
| dentogo com                                                                                                    | Continue Date of Bin                                                                                                    | p- & d<br>c of General Councel<br>th<br>aquired)       | Confirm Email  Phone 1  (                                                                                                    | nso - 🔒 xoes                                                                                                    | • • • • • • •                               | altrovaru.                                                                                                    |
| dentogo com universitado<br>commento for for the<br>epise Healt. States e sectoreu<br>Date of Birth<br>Date of Birth<br>Date of Birth<br>Method of Contact (at<br>Email<br>Country Code<br>United States<br>Country Code<br>United States<br>Country Code<br>United States<br>Preferred Method of Contact | Continue Date of Bin                                                                                                    | p- & c<br>or of General Counsel<br>th<br>equired)      | Alisa Polder +      Alisa Polder +      A | nso - 🔹 xoes                                                                                                    | • • • • • • •                               | altrovaru.                                                                                                    |
|                                                                                                    | Continu Date of Bin                                                                                                    | P - B C<br>c of General Counsel<br>th<br>equired)<br>♥ | Confirm Email                                                                                                    | nso - 🔹 xoes                                                                                                    | • • • • • • •                               | altrovaru.                                                                                                    |
|                                                                                                    | Continu Date of Bin                                                                                                    | o∽ a c<br>ex of General Counsel<br>m<br>aquired)       | Contirm Ensail                                                                                                    | 000 (Hinness) 2 pr<br>1050 - 100 (Konserventer)<br>1050 - 100 (Konserventer)<br>1050 - 100 (Konserventer)<br>1050 (Konserventer)<br>1050 (Konserv | - * & - I                                   | ultrown.                                                                                                    |
| Identogacioni<br>Internationalista<br>Parte of Birth<br>Date of Birth<br>Date of Birth<br>Method of Contact (at<br>Email<br>Country Code<br>United States<br>Country Code<br>United States<br>Preferred Method of Contact<br>Email                                                                        | Continue Date of Bin                                                                                                    | o~ a c<br>ex of General Counsel<br>m<br>aquired)       | Contirm Email                                                                                                    | Inso - Voes                                                                                                    |                                             | atomaria. 🗃 IdentoGO<br>] + 🖾 🕷 + Page + Si                                                                                                    |
| Identogoom                                                                                                    | Continue Date of Bin                                                                                                    | o~ a c<br>es el General Counsel<br>m<br>aquired)       | Confirm Ensail                                                                                                    | 100 SHIREOD ()<br>1750 - 1 7085                                                                                                    |                                             | atomaria<br>atomaria<br>atomat |

# 5. After you click "Next" on the previous page 17, add your Citizenship and click "Next" again.

|                                  | Essential Info                         | Citizenship          | Personal Questions | Personal Info |
|----------------------------------|----------------------------------------|----------------------|--------------------|---------------|
|                                  |                                        |                      |                    | * Required F  |
| Please enter your information be | elow. Then click 'Next' to continue of | or 'Cancel' to exit. |                    |               |
| Citizenship                      |                                        |                      |                    |               |
| * Country of Birth               |                                        |                      |                    |               |
| Choose One                       |                                        | ¥                    |                    |               |
| City of Birth                    |                                        |                      |                    |               |
|                                  |                                        |                      |                    |               |
| * Country of Citizenship         |                                        |                      | 1                  |               |
| Choose One                       |                                        | ~                    |                    |               |
|                                  |                                        |                      |                    |               |
|                                  |                                        |                      |                    |               |

## 6. Answer the following questions. Then click "NEXT."

| dentoGU                                                                                                    |                                  |               |   |         | English          |       |
|----------------------------------------------------------------------------------------------------|----------------------------------|---------------|---|---------|------------------|-------|
| 1111G2 - Retail Services Print and Go                                                                                                    |                                  |               |   |         |                  |       |
| Essential Info Citizenship                                                                                                    | Personal Questions               | Personal Info | > | Address | 5                | Erros |
| Please answer the questions below. Then click 'Next' to continue                                                                                | or 'Cancel' to exit.             |               |   |         | * Required Field | is    |
| * Have you ever used a maiden/previous name?                                                                                                    |                                  |               |   | O Yes   | O No             |       |
| * Have you ever used an alias?                                                                                                    |                                  |               |   | O Yes   | O No             |       |
| * Would you like to include Employer information on your fingerprint                                                                            | t card?                          |               |   | O Yes   | O No             |       |
| Do you have an Authorization Code (Coupon Code) that you will to<br>NOTE: Please have Authorization Code available to enter on the website late | be using as a method of payment? |               |   | O Yes   | O No             |       |

## 7. Fill in answers for "Personal Information." Then click "NEXT."

|                                          |                                   | Feisonar     | Into Add                       | ress             | Documents                  |                   |
|------------------------------------------|-----------------------------------|--------------|--------------------------------|------------------|----------------------------|-------------------|
|                                          |                                   |              |                                |                  |                            | * Required Fields |
| Please enter your information below (let | ters, spaces, hyphens (-), and ap | postrophes ( | (') are allowed in name fields | s). Then click ' | Next' to continue or 'Canc | el' to exit.      |
| Personal Information                     |                                   |              |                                |                  |                            |                   |
|                                          |                                   |              |                                |                  |                            |                   |
| O US O Metric                            |                                   |              |                                |                  |                            |                   |
| * Height                                 | *Weight                           |              | * Hair Color                   |                  | * Eye Color                |                   |
| ft                                       | in                                | lbs          | Choose One                     | ~                | Choose One                 | ~                 |
| * Preferred Language (Receipts & oth     | ner communication)                |              | * Gender                       | * Race           |                            |                   |
| English                                  |                                   | ~            | Choose One 🗸                   | Choose           | One 🗸                      |                   |
|                                          |                                   |              |                                |                  |                            |                   |
|                                          |                                   |              |                                |                  |                            |                   |

## 8. Fill in "Residential Address." Then click "NEXT."

|                                                          |                                  |   | <br> | * Required Fields |  |
|----------------------------------------------------------|----------------------------------|---|------|-------------------|--|
| Please enter your information below. Then click 'Next' t | to continue or 'Cancel' to exit. |   |      |                   |  |
| Residential Address                                      |                                  |   |      |                   |  |
| Country                                                  |                                  |   |      |                   |  |
| Choose One                                               |                                  | ~ |      |                   |  |
| * Address Line 1                                         |                                  |   |      |                   |  |
|                                                          |                                  |   |      |                   |  |
| Address Line 2                                           |                                  |   |      |                   |  |
|                                                          |                                  |   |      |                   |  |
| City                                                     |                                  |   |      |                   |  |
|                                                          |                                  |   |      |                   |  |
| * Postal Code                                            |                                  |   |      |                   |  |
|                                                          |                                  |   |      |                   |  |
|                                                          |                                  |   |      |                   |  |
|                                                          |                                  |   |      |                   |  |

\* Required Fields

#### 9. Please select the required documents to bring to your enrollment. Then click 'Next'

to continue or 'Cancel' to exit.

|                                                               |                                                                                                    | * Required Fi                                                                                                    |
|---------------------------------------------------------------|----------------------------------------------------------------------------------------------------|----------------------------------------------------------------------------------------------------|
|                                                               |                                                                                                    |                                                                                                    |
| o your enrollment. Then click 'Next' to co                    | ontinue or 'Cancel' to exit.                                                                                                    |                                                                                                    |
|                                                               |                                                                                                    |                                                                                                    |
|                                                               |                                                                                                    |                                                                                                    |
| possession of the U.S.                                        |                                                                                                    | ¥                                                                                                    |
|                                                               |                                                                                                    |                                                                                                    |
| ch the name on all documents selected?                        |                                                                                                    | 🔵 Yes 🔵 No                                                                                                    |
|                                                               |                                                                                                    |                                                                                                    |
| uments to your enrollment:<br>outlying possession of the U.S. |                                                                                                    |                                                                                                    |
|                                                               |                                                                                                    |                                                                                                    |
|                                                               |                                                                                                    |                                                                                                    |
|                                                               | possession of the U.S.<br>the name on all documents selected?<br>cuments to your enrollment:<br>outlying possession of the U.S. | possession of the U.S.<br>the name on all documents selected?<br>cuments to your enrollment:<br>outlying possession of the U.S. |

10. Enter a Postal Code, City, Airport Code or Special Location Access Code to search for a location to schedule your appointment. After selecting a location, click 'Next' to continue or 'Cancel' to exit.

| $\begin{array}{c} & \rightarrow &  & htt \\ \\ & File & Edit & View \end{array}$ | ps://uenroll.identogo.com/workflows/1111<br>Favorites Tools Help                                                 | G2/appointment/location          | P → 🔒 Ċ 🎊 Missouri A                                                                | uto 60 IdentoGO pro 🎄 Missouri Auto 🌽 k          | dentoGO × G pittsburgh pe      | <b>↑</b> ★¤   |
|----------------------------------------------------------------------------------|----------------------------------------------------------------------------------------------------|----------------------------------|-------------------------------------------------------------------------------------|--------------------------------------------------|--------------------------------|---------------|
| 🙀 📑 Intranet Hor                                                                 | Enter a Postal Code, City, Airpor<br>continue or 'Cancel' to exit.                                               | rt Code or Special Location Acc  | cess Code to search for a location                                                  | to schedule your appointment. After selectin     | ng a location, click 'Next' to | r lools v 🕑 v |
|                                                                                  | Note: Your registration is not yet                                                                               | complete. You must select a loca | ation, as well as a date/time on the                                                | following pages prior to receiving your appointm | nent confirmation.             |               |
|                                                                                  | Search for an Enrollment Center                                                                                  | by Postal Code, City and State   | e, or Airport Code.                                                                 | Number of Results: 5                             |                                |               |
|                                                                                  | 15236                                                                                                    | Vse My Location Q                | Search                                                                              |                                                  |                                |               |
|                                                                                  | Location                                                                                                    |                                  | Address                                                                             | Next 7 Days                                      | Distance                       |               |
|                                                                                  | ✓ Pittsburgh, PA                                                                                                 |                                  | 322 N Shore Dr                                                                      | 241 appointments available                       | 7.06 mi                        |               |
|                                                                                  | <ul> <li>IdentoGO</li> <li>322 N Shore Dr</li> <li>Bldg 1B Ste 200</li> <li>Pittsburgh, PA 15212-5870</li> </ul> | Hour<br>Mon<br>The               | rs:<br>day - Friday: 08:30 AM - 12:00 PM a<br>enrollment center is located inside l | & 01:00 PM - 05:00 PM<br>dentoGO.                | Next >                         |               |
|                                                                                  | > New Cumberland, WV                                                                                             |                                  | 647 Gas Valley Rd                                                                   | 62 appointments available                        | 32.65 mi                       |               |
|                                                                                  | > Morgantown, WV                                                                                                 |                                  | 889 Mylan Park Ln                                                                   | 61 appointments available                        | 46.59 mi                       |               |
|                                                                                  | > Moundsville, WV                                                                                                |                                  | 700 First St                                                                        | 44 appointments available                        | 49.97 mi                       |               |
|                                                                                  |                                                                                                    |                                  |                                                                                     |                                                  |                                |               |

## 11. Click on the City/State you want to see. (Example above)

## 12. Select a preferred date and time for your appointment at the specified location. <u>Then click</u> 'Submit' to confirm or 'Cancel' to exit.

| Select a preferred date and appointment for the availat                                    | I time for your a<br>le times or all a | appointment at the speci<br>appointments are booked | ied location. Ther<br>I, click the 'Back' I | Require<br>en click 'Submit' to confirm or 'Cancel' to exit. If you are unable to make an<br>c' button below, to select another location. |                                                | * Required Fields<br>le to make an           |                                    |  |
|--------------------------------------------------------------------------------------------|----------------------------------------|-----------------------------------------------------|---------------------------------------------|----------------------------------------------------------------------------------------------------|------------------------------------------------|----------------------------------------------|------------------------------------|--|
| Select Date<br>Wednesday, Oct 10th                                                         |                                        | Select Time                                         |                                             | Walk In Note Scheduled Appointm recommended due to processing.                                                                            | ents take priority ov<br>o the possible long v | er walk-ins. Appoint<br>vait times associate | ments are highly<br>d with walk-in |  |
| Location Details:<br>VeldentoGO<br>322 N Shore Dr<br>Bidg 1B Ste 200<br>Pittsburgh PA 1521 | 2-5870                                 | The enro                                            | Ilment center is loc                        | ated inside IdentoGO.                                                                                                    |                                                |                                              |                                    |  |

\*IMPORTANT -- If you are unable to make an appointment for the available times or all appointments are booked, click the 'Back' button below, to select another location.

13. Once you have completed scheduling your appointment, Click "Submit."

#### 14. PRINT this page for your reference.

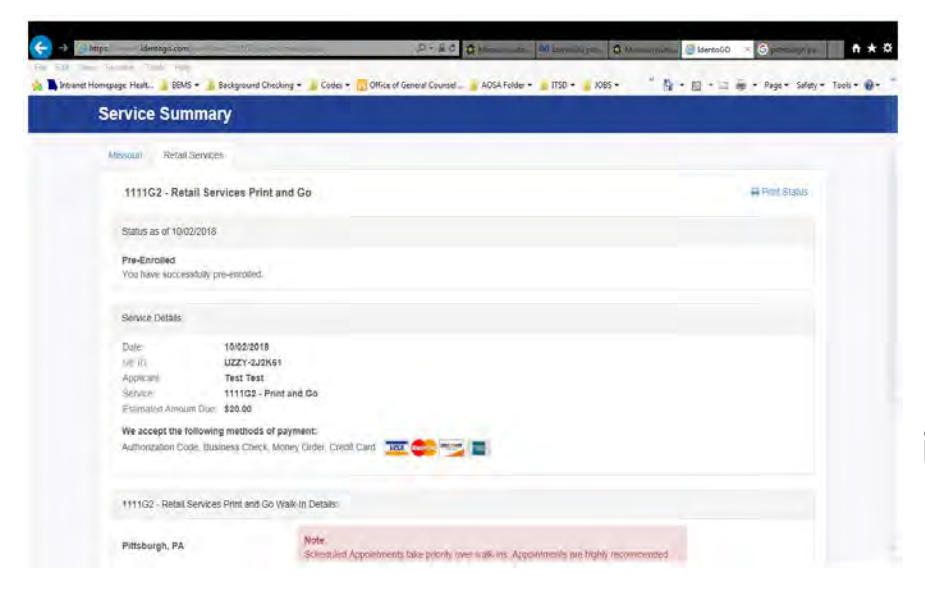

\*\*\* 🔄 🖂 IdentoGO page Healt\_ 👍 BEMIS 🔹 🛓 Background Checking 🔹 🕌 Codes 🔹 🌄 Office of General Counsul 🗕 🖕 ADSA Folder 🔹 🕌 ITSD 🔹 🌛 IDBS 👻 🍈 🖗 • 🔯 • 🖄 • Page • Salley • Tools • 📦 • UZZY-2J2K61 ALC: NO Test Test Applicant Service 1111G2 - Print and Go Fermilied Amount Duy: \$20.00 We accept the following methods of payment: Authorization Code, Business Check, Money Order, Credit Card 🛛 📆 📥 🔫 🔳 1111G2 - Retail Services Print and Go Walk-In Details Pittsburgh, PA Scheduled Appointments Like priority raver walk-ins. Appointments are highly renom que lo tre possible long wat times associated with wait to processing denin Gin 322 N Shote Dr 5kg 16 Ste 200 Pittsburgh 15212 e ecroliment center is located inside identoGO. View Map

**15.** Click on the "View Map" below for driving instructions.

16. Click "Done" to exit.
17. You will receive a phone call or an email from IdentoGO to confirm your appointment. (example on <u>pg. 26</u>)

## SAMPLE RECEIPT

| From:        | nobody@uemail.identogo.com                                   |
|--------------|--------------------------------------------------------------|
| То:          |                                                              |
| Subject:     | IdentoGo Service Confirmation - Retail Services Print and Go |
| Date:        | Tuesday, October 02, 2018 11:59:07 AM                        |
| Attachments: | ATT00001.png                                                 |
|              |                                                              |

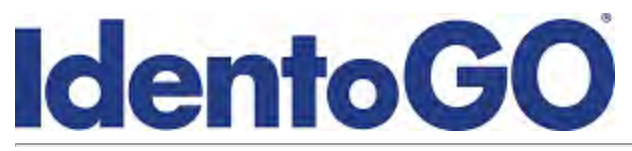

#### Service Details:

| Date:     | 10/2/2018 @ 04:58 PM (UTC) |
|-----------|----------------------------|
| Customer: | TEST T TEST                |
| UE ID:    | UZZY-2J2K61                |

#### Services

| 1111G2 - Retail Services Print | \$20.00 |
|--------------------------------|---------|
| and Go                         | +       |
| Total:                         | \$20.00 |

We accept the following methods of payment: Authorization Code, Business Check, Money Order, Credit Card

#### **IMPORTANT!**

YOU WILL BE REQUIRED TO BRING THE FOLLOWING DOCUMENTS TO YOUR ENROLLMENT. Legal Name must match exactly on all identification documents brought to enrollment. **1. Driver's License issued by a State or outlying possession of the U.S.** 

#### Status as of 10/02/18

#### **Pre-Enrolled**

You have successfully pre-enrolled. Appointments have priority over walk-ins.

#### Location:

IdentoGO 322 N Shore Dr Bldg 1B Ste 200 Pittsburgh, PA 15212-5870

The enrollment center is located inside IdentoGO.

Schedule or Manage Appointment

Click here to check your status

#### **STATUS CHECK PROCESS:**

#### Please DO NOT register on MACHs multiple times!

1. To check your status and results on MACHs go

to: https://www.machs.mshp.dps.mo.gov/MACHSFP/home.html

2. Click on "Check Fingerprint Status" as circled below.

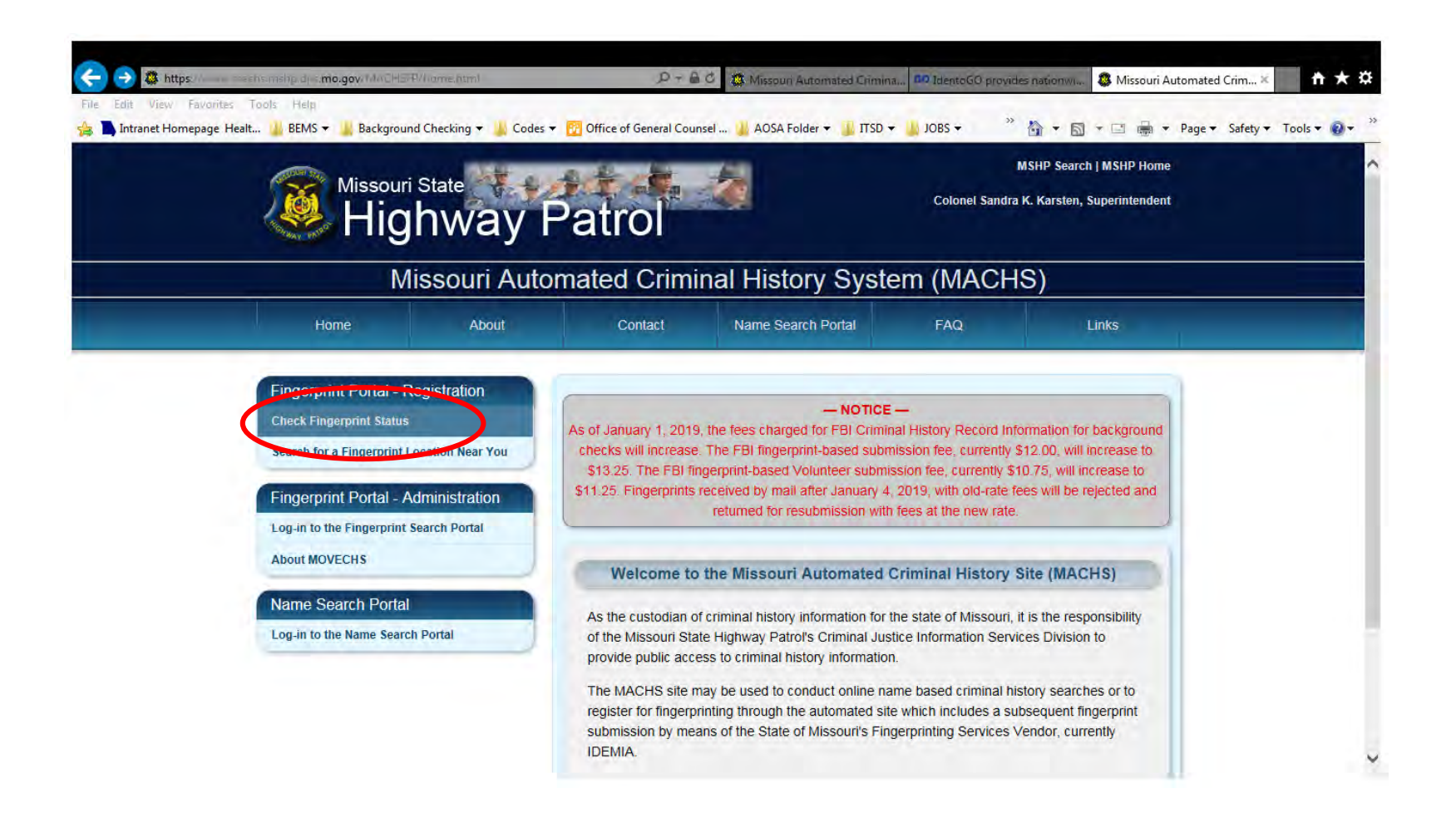

- 3. NEXT -- Enter your "Last Name" and "TCN"
- 4. Click "Check Status."

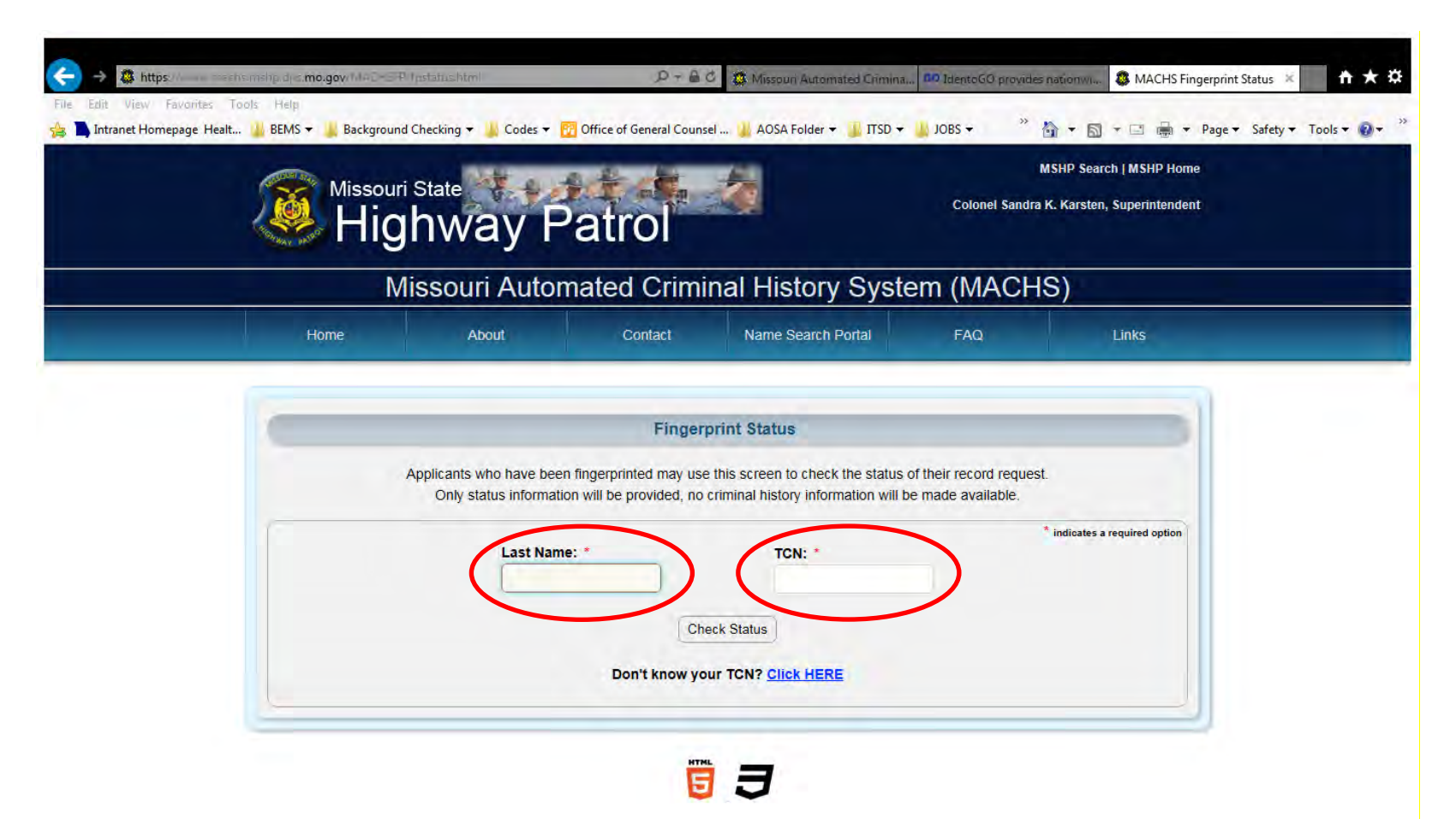

5. Your "Status Results" will appear BELOW resulting in a color code "Status Key."

- a. Orange = Registration
- **b.** Yellow = fingerprints Submitted (Results are only good for 120 days)
- c. Blue = Received In Process
- **d.** Green = Complete

| TCN: *<br>MP025065                                                                                                    | Last Name: *<br>TEST                                                                                                    |   |
|----------------------------------------------------------------------------------------------------|----------------------------------------------------------------------------------------------------|---|
| us<br>I? <u>Click HERE</u>                                                                                                    | Check<br>Don't know your                                                                                                    |   |
| ults                                                                                                    | Status                                                                                                    | - |
| ND SENIOR SERVICES                                                                                                    | Results for: MO920350Z<br>DEPARTMENT OF HEALT<br>Registered: 09/11/2018 1/                                                                                |   |
| ey                                                                                                    | Statu                                                                                                    |   |
| Received - In Process: The MSHP has received your fingerprint submission as of the date and time listed.                        | Registration: The MSHP has not received a status update<br>from IDEMIA. Status results should become available 24 hours<br>after the appointment is made. |   |
| Complete: The MSHP has completed your fingerprint<br>submission and results have been forwarded to the appropriate<br>entities. | Fingerprints Submitted: IDEMIA has submitted your<br>fingerprints to the MSHP for processing as of the date and time<br>shown.                            | - |

IMPORTANT -- You may call the Missouri Bureau of EMS M - F, 8 a.m. - 5 p.m. if you have questions or concerns about this status at 573-751-6348.

Or email us at <a href="mailto:emailto:ema